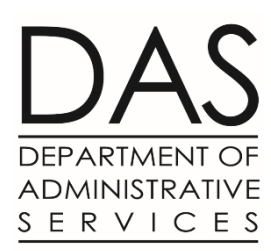

# Coronavirus State Fiscal Recovery Fund (SFRF)

Getting a UEI (Unique Entity ID) from SAM.gov

All organizations including contractors must now obtain a UEI (Unique Entity ID). The UEI is a federal identification number and replaces the previously-used DUNS number. This process **is required of all organizations** (nonprofits, schools, municipalities, and contractors, etc). **It is not required for** *individuals*.

This step-by-step will detail how to obtain your organization's UEI.

- If your organization already has a SAM.gov account (possible reason: you have applied for a federal grant before), then you already have a UEI. Log into your SAM.gov account and you can access your UEI
- If your organization had a SAM.gov account before but it has lapsed, or the person at your organization with the login has left your company, please see this help article:https://www.fsd.gov/gsafsd\_sp?id=gsafsd\_kb\_articles&sys\_id=f228607a1b2e8d54937fa64ce54 bcbdb

#### Step 1: Go to SAM.gov.

• A pop-up may show up discussing the unique entity identifier. You can press the green "OK" button or exit out of the pop-up.

### Step 2: Click the green "Get Started" on the right side.

| <b>₩SAM</b> ,GOV®                             |                                                                               | Official U.S. Government<br>100% Free                                                                        | t Website |
|-----------------------------------------------|-------------------------------------------------------------------------------|----------------------------------------------------------------------------------------------------|-----------|
| The Official U.S. Govern                      | ment System for:                                                              | NEW Learn More                                                                                               |           |
| (was fbo.gov)                                 | (was cfda.gov)                                                                | Entity ID                                                                                                    |           |
| Contract Data<br>(Reports ONLY from fpds.gov) | Entity Information<br>Entities, Disaster Response Registry, and<br>Exclusions | Register your entity or get a Unique Entity ID to get<br>started doing business with the federal government. |           |
| (was wdol.gov)                                | Entity Reporting                                                              | Get Started                                                                                                  |           |
| Federal Hierarchy<br>Departments and Subtiers | SCR and Bio-Preferred Reporting                                               | Renew Entity                                                                                                 | 1         |
|                                               |                                                                               | Check Registration Status                                                                                    |           |

# Step 3: Click AGAIN the green "Get Started" on the right side.

| Get Started with Registration and the Unique Entity ID                                                                                                    | Entity Information Home                                                                                                    |
|----------------------------------------------------------------------------------------------------|----------------------------------------------------------------------------------------------------|
| ubmitting a registration and getting a Unique Entity ID are FREE.                                                                                                    |                                                                                                    |
| Before You Get Started<br>Review these steps to choose which option is right for you. You can register to bid<br>and apply for federal awards or you can request a Unique Entity ID only without<br>having to complete a registration. | NEW  Register Your Entity or Get a Unique Entity ID Register your entity or get a Unique Entity ID to get started doing business with the federal government.  Get Started  Renew Entity |
| 1 About Registration                                                                                                    | Check Registration Status                                                                                                    |

# Step 4: Click the green "Accept"

| SAM.GOV*                                                                                                    |  |  |
|----------------------------------------------------------------------------------------------------|--|--|
| You must accept the U.S. Government System terms to sign into this website                                                                                                    |  |  |
| This is a U.S. General Services Administration Federal Government computer system<br>that is "FOR OFFICIAL USE ONLY."<br>This System is subject to monitoring.<br>Individuals found performing unauthorized activities are subject to disciplinary<br>action including criminal prosecution. |  |  |
| Cancel                                                                                                    |  |  |

Step 5: You must register a *personal* account with Login.gov to continue. Press "Create an account". If you already have a login, Sign In.

| <b>sam.gov</b> is using Login.gov to allow                                                           |   |  |
|----------------------------------------------------------------------------------------------------|---|--|
| sam.gov is using Login.gov to allow                                                                  |   |  |
| <b>sam.gov</b> is using Login.gov to allow<br>you to sign in to your account<br>safely and securely. |   |  |
| flannerya1@michigan.org                                                                              |   |  |
| Password                                                                                             | I |  |
|                                                                                                    |   |  |
| Sign in                                                                                              |   |  |

Step 6: SAM.gov may bring you back to this page. Click the greet "Get Started" again. If it doesn't bring you back to this page, follow steps 1, 2, & 3 again to get there and press "Get Started".

| et Started with Registration and the Unique Entity ID                                                                                                    | Entity Information Home                                                                                                    |
|----------------------------------------------------------------------------------------------------|----------------------------------------------------------------------------------------------------|
| mitting a registration and getting a Unique Entity ID are FREE.                                                                                                    |                                                                                                    |
| Before You Get Started<br>Review these steps to choose which option is right for you. You can register to bid<br>and apply for federal awards or you can request a Unique Entity ID only without<br>having to complete a registration.<br>1 2 3 4<br>About Registration Set up a SAM.gov Prepare Your Data Get Started | NEW  Register Your Entity or Get a Unique Entity ID  Register your entity or get a Unique Entity ID to get started doing business with the federal government.  Get Started  Renew Entity |
| About Registration  If you want to apply for federal awards as a prime awardee, you need a <b>registration</b>                                                                                                    | Check Registration Status                                                                                                    |
| A registration allows you to bid on government contracts and apply for federal assistance. As part of registration, we will assign you a Unique Entity ID.                                                                                                    |                                                                                                    |

# Step 7: Click on "Get Unique Entity ID" (the second choice).

- Note: if you click "Register Entity", this will bring you through the entire federal registration process needed if you were to apply for a federal grant. This can take a long time.
- If you are just trying to get your UEI, make sure to click "Get Unique Entity ID" on this page for the much shorter registration process.

| Get Started                                                                                                    |                                                                                                    |  |  |
|----------------------------------------------------------------------------------------------------|----------------------------------------------------------------------------------------------------|--|--|
|                                                                                                    |                                                                                                    |  |  |
| Register Ent                                                                                                    | ity                                                                                                    |  |  |
| An entity registrat registrat                                                                                                    | ion allows you to bid on government contracts and apply for federal assistance. As part of entity<br>ill assign you a Unique Entity ID. |  |  |
| Comprehensive and current entity information is an essential part of the federal award process. It is important to prepare your information and allow sufficient time to understand and accurately complete your registration. You only need to complete and manage it here to remain eligible for federal awards. |                                                                                                    |  |  |
| You must renew your registration every 365 days for it to remain active.                                                                                                    |                                                                                                    |  |  |
| Register Entit                                                                                                    | y                                                                                                    |  |  |
| CotUpique                                                                                                    | Entity ID                                                                                                    |  |  |
| Get Onique                                                                                                    |                                                                                                    |  |  |
| If you only conduct certain types of transactions, such as reporting as a sub-awardee, you may not need to complete an entity registration. Your entity may only need a Unique Entity Identifier.                                                                                                    |                                                                                                    |  |  |
| You can get a Unic                                                                                                    | ue Entity ID for your organization without having to complete a full entity registration.                                               |  |  |
| Get Unique En                                                                                                    | tity ID                                                                                                    |  |  |

### Step 8: Fill in the information requested.

- Note: SAM.gov is very particular about how you enter this information. <u>It must match</u> <u>exactly the legal business name</u> and information that you have registered with Oregon and/or IRS.
- Note: Sometimes the country does not autofill and it will prevent you from proceeding to next page. If you get stuck, make sure you have selected a country.
- Note: Most organizations can continue with just using the 5-digit zip code, although it asks for your +4 zip code.
- Note: SAM.gov will *not accept PO boxes*. When your organization registered with the State (and IRS), you had to register a physical address that was not a PO box.

| Enter Entity Informa                               | tion                                                                                 |
|----------------------------------------------------|--------------------------------------------------------------------------------------|
| All the following information will be use          | ed to validate your entity, unless marked as optional.                               |
|                                                    |                                                                                      |
| Legal Business Name                                |                                                                                      |
| If you are acting on behalf of a limited p         | partnership, LLC, or corporation, your legal business name is the                    |
| name you registered with your state filir          | ng office.                                                                           |
|                                                    |                                                                                      |
|                                                    |                                                                                      |
|                                                    |                                                                                      |
| Physical Address                                   |                                                                                      |
| Physical Address                                   |                                                                                      |
| Your physical address is the street address of the | primary office or other building where your entity is located. A post office box may |
| not be used as your physical address.              |                                                                                      |
|                                                    |                                                                                      |
| Country                                            |                                                                                      |
|                                                    |                                                                                      |
|                                                    | ▼                                                                                    |
|                                                    |                                                                                      |
| Street Address 1                                   |                                                                                      |
|                                                    |                                                                                      |
|                                                    |                                                                                      |
|                                                    |                                                                                      |
|                                                    |                                                                                      |
| Street Address 2 (Optional)                        |                                                                                      |
|                                                    |                                                                                      |
|                                                    |                                                                                      |
|                                                    |                                                                                      |
| ZIP Code (+4)                                      |                                                                                      |
|                                                    |                                                                                      |
|                                                    |                                                                                      |
|                                                    |                                                                                      |
|                                                    |                                                                                      |
| City                                               | State                                                                                |
|                                                    |                                                                                      |
|                                                    |                                                                                      |

# Step 9: If you entered information successfully in previous step, a list of organizations (or sometimes just one organization) should pop-up. Select your organization here.

• Note: if unable to find a match, you can click "Create incident" to open a case with SAM.gov for assistance. You can also contact SAM.gov for live chat, phone, or email assistance (see last page).

| YOU ENTERED                                                                                               |  |  |
|----------------------------------------------------------------------------------------------------|--|--|
| Upper Peninsula Children's Museum Inc.<br>123 W. Baraga Ave<br>Marquette, Michigan 49855<br>UNITED STATES |  |  |
| WE FOUND THE FOLLOWING MATCHES                                                                            |  |  |
| Showing 1 - 10 of 16 results                                                                              |  |  |
| O UPPER PENINSULA CHILDRENS MUSEUM<br>123 W BARAGA AVE<br>MARQUETTE, MI 49855-4744 USA                    |  |  |
| O UPPER PENINSULA LAND CONSERVANCY<br>109 W BARAGA AVE<br>MARQUETTE, MI 49855-4728 USA                    |  |  |
| UPPER PENINSULA IN SMOKE<br>2684 US HIGHWAY 41 W<br>MARQUETTE, MI 49855-2295 USA                          |  |  |

Step 10: SAM.gov may request two additional pieces of information depending on your organization type: your year and state of incorporation (Oregon)

| Validate Additional Information                                            |  |  |
|----------------------------------------------------------------------------|--|--|
| SELECTED ENTITY                                                            |  |  |
| UPPER PENINSULA CHILDRENS MUSEUM                                           |  |  |
| 123 W BARAGA AVE<br>MARQUETTE, MI 49855-4744<br>USA                        |  |  |
| Please provide the following information to finish validating your entity. |  |  |
| Year of Incorporation YYYYY                                                |  |  |
| State of Incorporation                                                     |  |  |
| ▼                                                                          |  |  |

Step 11: Request your UEI. Check or Uncheck the "include in public search" option. That decision is up to you, and there are no penalties one way or the other. Click the "I certify...." Button below. Click green "Receive Unique Entity ID".

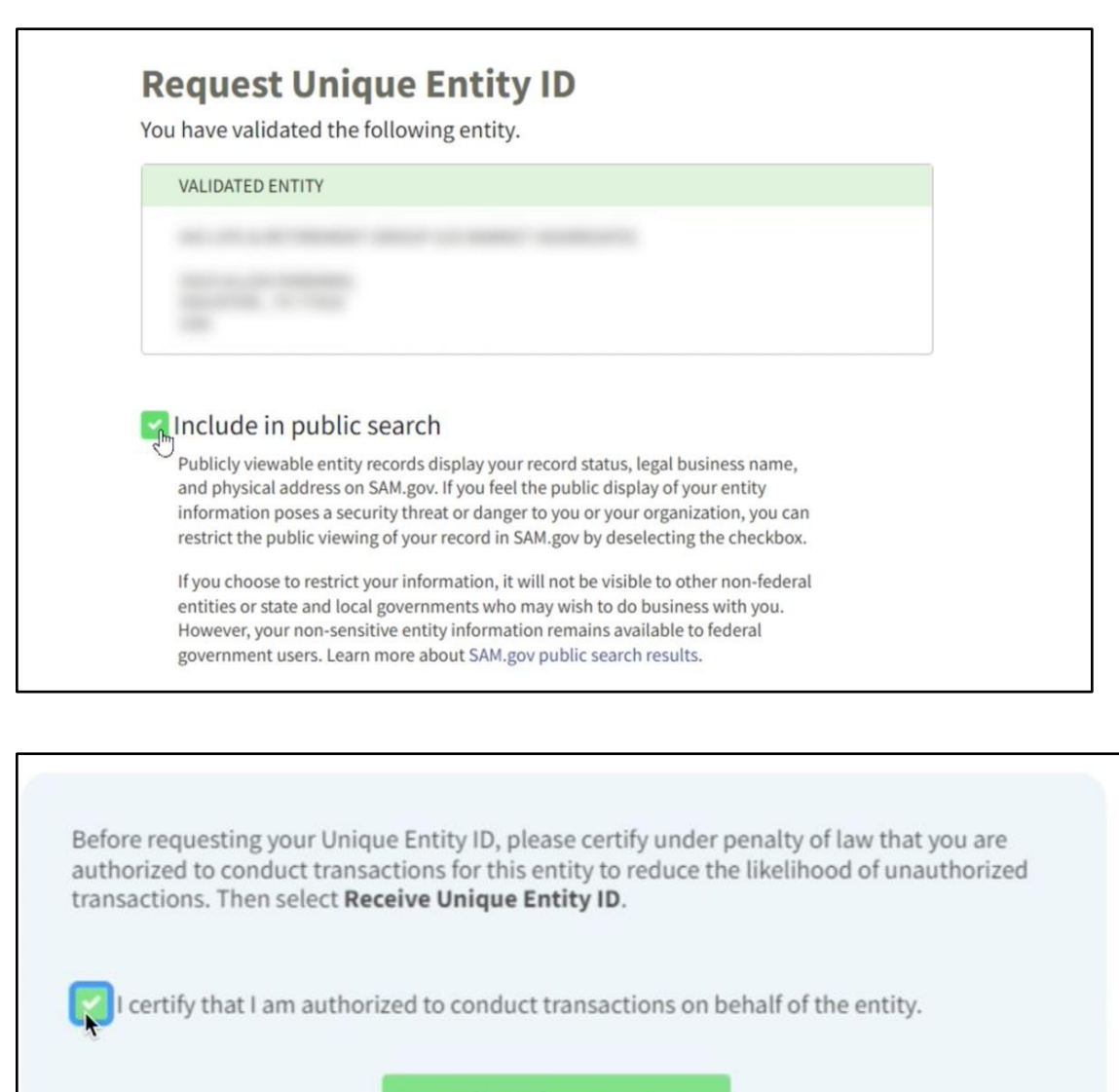

**Receive Unique Entity ID** 

#### Step 12: Receive UEI

- Your 12-digit alpha-numeric UEI should appear.
- Copy is down (suggest you use a "copy&paste")
- You are done with the process now.

| Receive Unique Entity ID                                                      |                                                                                                    |  |
|-------------------------------------------------------------------------------|----------------------------------------------------------------------------------------------------|--|
| Congratulations! You have been assigned the following Unique Entity ID (SAM). |                                                                                                    |  |
|                                                                               |                                                                                                    |  |
| VERIFIED SAM RECORD                                                           |                                                                                                    |  |
|                                                                               |                                                                                                    |  |
| If you now believe you m<br><b>Registration</b> . Otherwise                   | ay need to complete a full entity registration, select <b>Continue</b><br>select <b>Done</b> to return to your workspace.           Continue Registration |  |

(Optional) Step 13: To see your UEI in the future, log-in to your SAM.gov account and your screen should look something like this. You can find your registration under "ID Assigned" and it will likely have a "1" there.

| SAM.GOV*                                                          | Requests 9 Notifications 88 Workspace 5 Sign Out |
|-------------------------------------------------------------------|--------------------------------------------------|
| Home Search Data Bank Data Services Help                          |                                                  |
| Workspace 😡                                                       | Profile                                          |
| Entity Management<br>What do I need for registration?<br>Entities | Get Started                                      |
| O O O O SUBMITED<br>REGISTRATION REGISTRATION                     | 1<br>ID<br>ASSIGNED Pending Requests             |
| 0                                                                 | No pending requests                              |
| PENDING<br>ID<br>ASSIGNMENT                                       | See All<br>Notifications                         |
| Next Update Due: Due in Next 30 days: 0 Entities                  | No available notifications                       |
|                                                                   | See All                                          |
|                                                                   | Add A New Role                                   |

## **UEI Help & Troubleshooting**

Video: How to get a Unique Entity ID: https://sam.gov/content/home (scroll towards bottom and a video should appear on right side)

SAM.gov help: https://sam.gov/content/help

Federal Service Desk "Help on UNI Transition":

https://www.fsd.gov/gsafsd\_sp?id=gsafsd\_kb\_articles&sys\_id=7f2f7c7e1bae8d54937fa64ce5 4bcb56

FSD Contact Center: Hours of Operation Monday - Friday 8 a.m. to 8 p.m. ET

- U.S. calls: 866-606-8220 International calls: +1 334-206-7828 DSN: 94-866-606-8220
- Live chat available. Click "Need Help" along top toolbar.
- Create an Incident case system. Click "Need Help" along top toolbar.